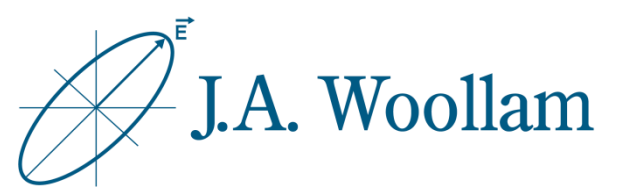

# Absorbing Films

This note contains information related to procedures needed to determine refractive index and thickness of absorbing films using Interference Enhancement. Interference Enhancement requires that the absorbing film is deposited over thick oxide (~500nm) on silicon or similar sample type. Other strategies are possible but not detailed here.

| Ellipsometer types     | M-2000, RC2, alpha-SE                                                                           |
|------------------------|-------------------------------------------------------------------------------------------------|
| Software               | CompleteEASE                                                                                    |
| Typical data required  | Standard ellipsometric data at 2-3 angles between 50°-75°                                       |
| Typical model required | blank.mod                                                                                       |
| Considerations         | <ul> <li>-film should not be fully opaque</li> <li>-specific substrate type required</li> </ul> |

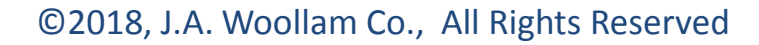

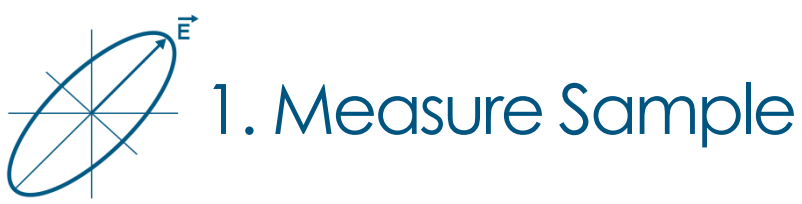

- Typical data for this application requires standard ellipsometric data in reflection mode 2-3 angles between 50°-75°.
- Consult hardware manual if needed.

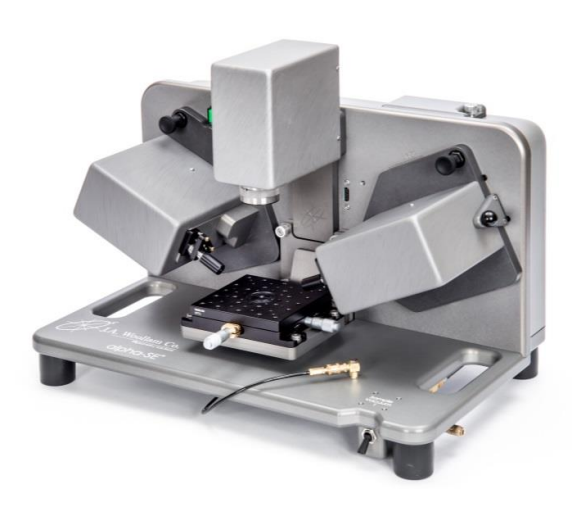

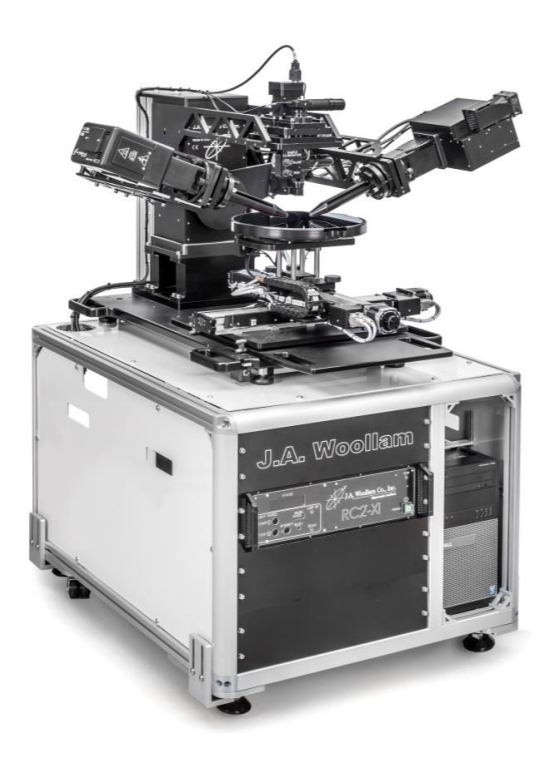

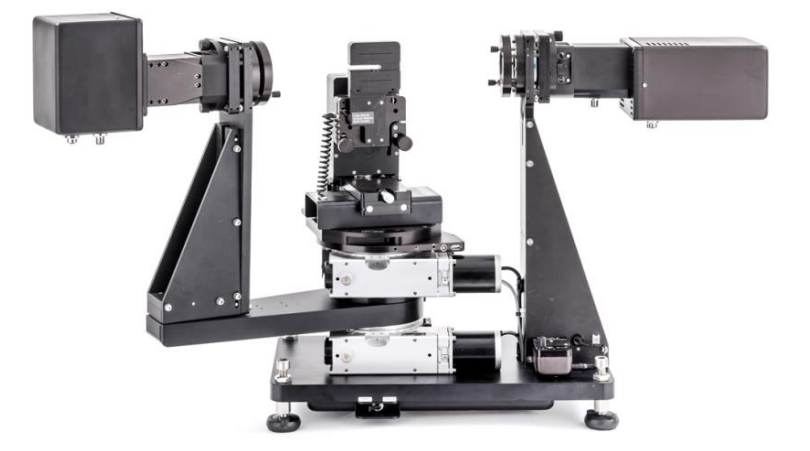

2

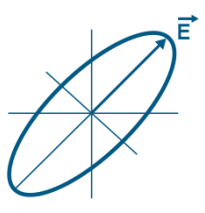

 Measure sample or open saved data

2. Open "Blank.mod" to start (New versions of CompleteEASE automatically start with this model loaded. If needed, from the Model panel, click 'Open'. Browse the Library tab, Basic folder to find Blank.mod. Click 'Open' to load the model structure into the Model panel.)

 Click on "<u>none</u>" to open material file library

| lie Location:               | Elles:                                                |                 |
|-----------------------------|-------------------------------------------------------|-----------------|
| Recent Projects Library     | Name                                                  | Date Size       |
| Advanced                    | a-Si on Glass (with Backside Reflection).mod 7/24/1   | 3 4:49 PM 8 KB  |
| Basic                       | a-Si on Glass.mod 7/24/1                              | 3 4:50 PM 8 KB  |
| Calibration Wafers          | Blank.mod 6/26/0                                      | 99:00 AM 0 KB   |
|                             | Glass Substrate (with backside reflection).mod 7/24/1 | 3 4:47 PM 4 KB  |
|                             | Glass Substrate-Transmission Data Included 7/24/1     | 3 4:45 PM 11 KB |
|                             | Glass Substrate-Transmission Data Included 7/24/1     | 3 4:46 PM 11 KB |
|                             | Glass Substrate.mod 7/24/1                            | 3 4:48 PM 4 KB  |
|                             | Glass with Absorbing Film (with Backside refl 7/24/1  | 3 4:43 PM 12 KB |
|                             | Glass with Absorbing Film.mod 7/24/1                  | 3 4:44 PM 12 KB |
|                             | Glass with Transparent Film (with Backside r 7/24/1   | 3 4:41 PM 5 KB  |
|                             | Glass with Transparent Film.mod 7/24/1                | 3 4:42 PM 5 KB  |
|                             | ITO (thin) on Glass (with backside reflection) 6/22/0 | 3 12:58 PM 3 KB |
|                             | ITO (thin) on Glass.mod 7/22/0                        | 3 10:54 AM 3 KB |
|                             | ITO on Glass (with Backside reflection).mod 6/22/0    | 3 12:58 PM 3 KB |
|                             | ITO on Glass.mod 7/22/0                               | 3 10:55 AM 3 KB |
|                             | Si with Absorbing Film.mod 7/24/1                     | 3 4:40 PM 20 KB |
|                             | Si with Native Oxide.mod 7/22/0                       | 3 10:55 AM 1 KB |
|                             | Si with Thermal Oxide XNIR.mod 6/16/1                 | 78:47 AM 189 KB |
|                             | Si with Thermal Oxide.mod 7/22/0                      | 3 10:55 AM 1 KB |
|                             | Si with Transparent Film.mod 7/24/1                   | 3 4:38 PM 13 KB |
|                             |                                                       |                 |
|                             | \$                                                    |                 |
|                             |                                                       |                 |
| File <u>N</u> ame:  Blank.r | nod                                                   |                 |
| Comment: Blanks             | Starting Model                                        |                 |
|                             |                                                       |                 |
|                             | Open Cancel                                           |                 |
|                             |                                                       |                 |
|                             |                                                       |                 |
|                             |                                                       |                 |
|                             |                                                       |                 |

Substrate = none

- Browse Library tab, Semiconductor folder to find si\_jaw.mat
- Click "Open" to add the material file to the model structure

| ile Location:                                           | <u>F</u> iles:                                  |                    |        |
|---------------------------------------------------------|-------------------------------------------------|--------------------|--------|
| Recent Projects Library                                 | Name                                            | Date               | Size   |
| Advanced                                                | Poly-Silicon C (Comp Library).mat               | 3/24/97 9:32 AM    | 11 KB  |
| Ravia                                                   | Poly-Silicon N (Comp Library).mat               | 7/25/97 5:18 PM    | 16 KB  |
| Dielectric                                              | PZT film.mat                                    | 10/15/93 4:56 AM   | 1 KB   |
| Evamples                                                | Se E.mat                                        | 2/7/92 5:45 PM     | 0 KB   |
| Matal                                                   | Se O.mat                                        | 2/7/92 5:42 PM     | 0 KB   |
| Semiconductor                                           | Si Aspnes.mat                                   | 10/19/94 7:04 PM   | 4 KB   |
|                                                         | Si Jellison.mat                                 | 7/10/97 5:54 PM    | 6 KB   |
|                                                         | Si NIST.mat                                     | 3/31/98 2:43 PM    | 0 KB   |
|                                                         | Si Temp (Temp Library).mat                      | 12/23/97 1:34 PM   | 6 KB   |
|                                                         | Si Temp JAW (Temp Library).mat                  | 8/1/05 4:24 PM     | 13 KB  |
|                                                         | Si Temp LI (Temp Library).mat                   | 12/23/97 1:42 PM   | 4 KB   |
|                                                         | Si VUV.mat                                      | 10/1/02 4:11 PM    | 2 KB   |
|                                                         | Si.mat                                          | 10/19/94 7:05 PM   | 5 KB   |
|                                                         | Si_JAW.mat                                      | 3/31/98 2:29 PM    | 14 KB  |
|                                                         | Si_JAW2.mat                                     | 4/2/10 9:46 AM     | 135 KB |
|                                                         | si_noc.mat                                      | 12/5/17 12:28 PM   | 279 KB |
|                                                         | Si_Temp_JAW(-25_500C).mat                       | 2/19/18 12:21 PM   | 40 KB  |
|                                                         | SiC 4H E.mat                                    | 1/30/03 10:54 AM   | 7 KB   |
|                                                         | SiC 4H O.mat                                    | 1/30/03 10:54 AM   | 7 KB   |
|                                                         | SiC.mat                                         | 2/7/92 5:21 PM     | 1 KB   |
| File Name: SLJAW.mat<br>Si substrate, Hera<br>analysis) | inger et.al., JAP v63p3323y1998, (multi-waveler | ngth, multi-sample |        |

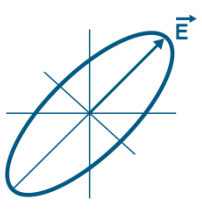

- Click the Layer Command "<u>Add</u>" to add layer(s)
- Use mouse to position blue bar above substrate and click once
- Browse Library tab, Semiconductor folder to find sio2\_jaw.mat
- 9. Click "Open" to add material to model structure
- Use Layer Command "Add" again to add B-Spline layer above oxide layer. The B-Spline is found in Library tab, Basic folder.

Layer Commands: <u>Add Delete Save</u> Include Surface Roughness = <u>OFF</u> Substrate = <u>Si\_JAW</u>

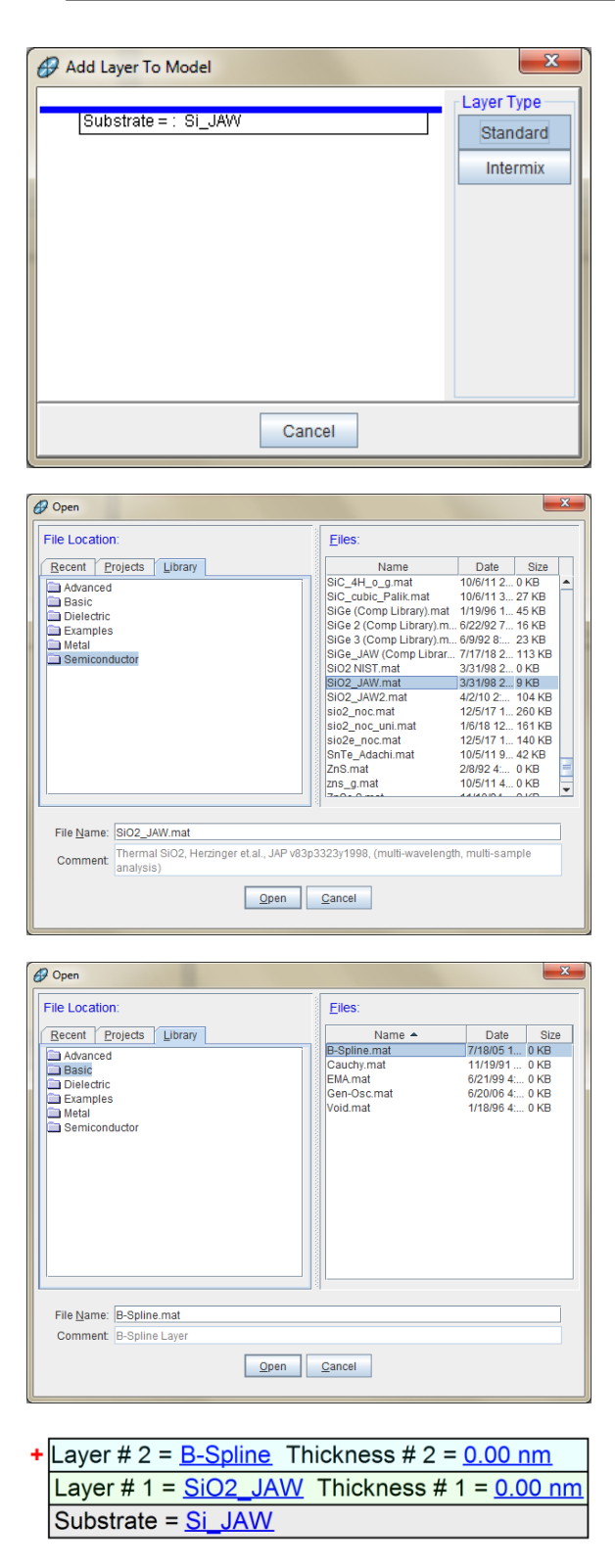

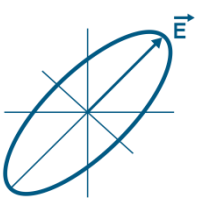

- 11. Expand the +B-Spline Layer,
  +Nodes section to select a Starting Mat
- Click on (Starting Mat =)
   "<u>none</u>" to open material file library
- Browse the Library tab, Metal folder to find a starting material file appropriate for your material

(Metal optical constants are highly variable. The .mat files in the software library are best used as starting values only. If your material is included in the library, choose any of the available options. If not, choose any similar material file.)

 Click 'Open' to add the material file as a Starting Mat within the B-Spline model

(The B-Spline layer will automatically adjust nodes to best match the Starting Mat)

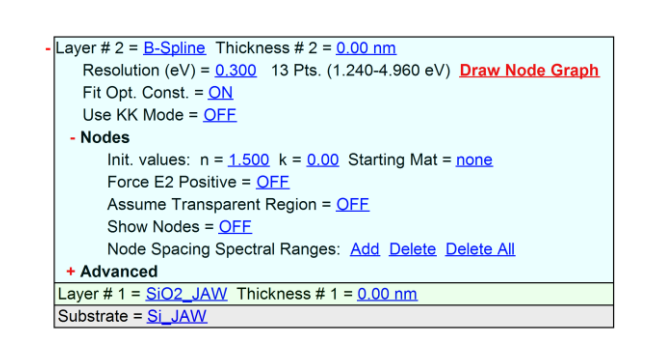

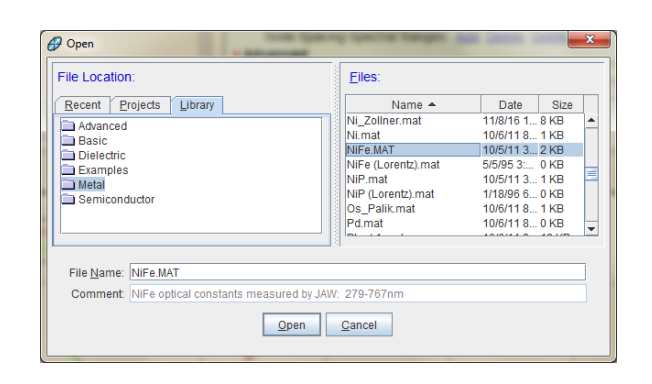

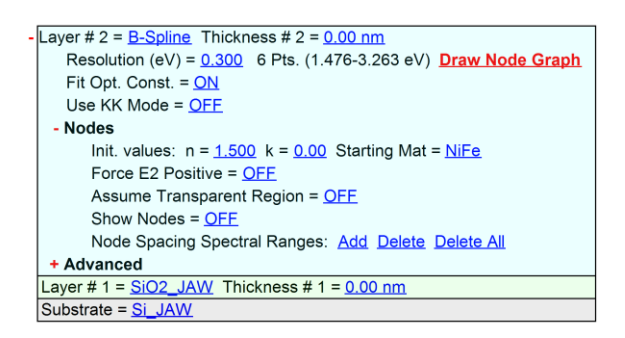

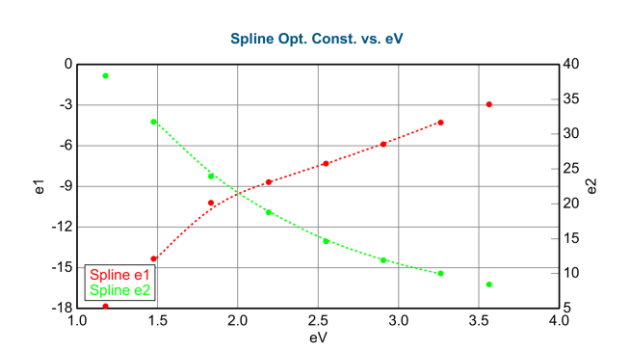

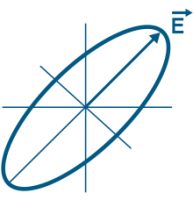

#### Enter approximate thicknesses for the oxide layer and absorbing film.

If unknown, use mouse wheel to scroll thicknesses until model generated data approximately match experimental data. Previous measurement of oxide thickness can be helpful.

## 16. From the Fit panel, click'Fit'

# 17. Optimize the B-Spline node resolution if needed

- Default B-Spline node resolution is 0.3eV
- Try slightly higher or lower node resolution (0.2, 0.4) and refit.
- Slowly increase or decrease to minimize MSE and visually match experimental data
- Stop when visual match to the data is achieved to avoid oversampling the data.
- 0.1-0.4eV is typically good for most metals.

# 18. Evaluate result by considering:

- Do the model generated curves visually match the experimental curves?
- What is the MSE value?
- Do the optical constants appear physically reasonable? Metals should have increasing k towards IR wavelengths due to free carrier absorption. Use KK mode within B-Spline to enforce physical relationship between n and k.

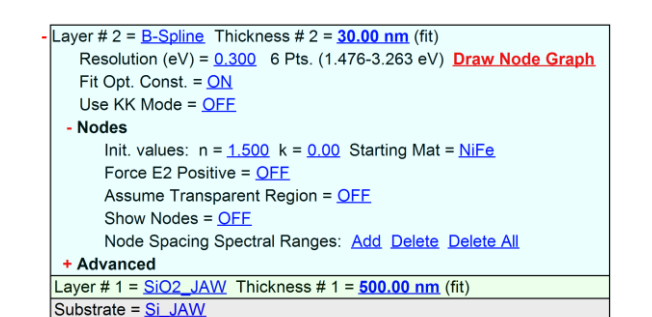

Variable Angle Spectroscopic Ellipsometric (VASE) Data

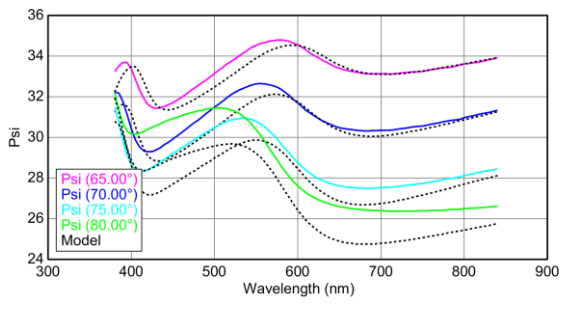

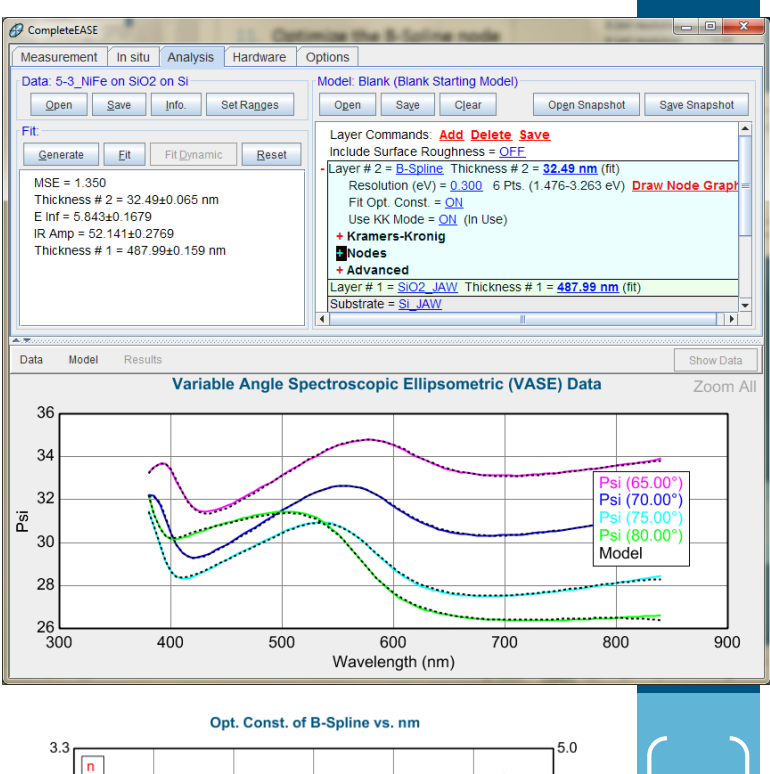

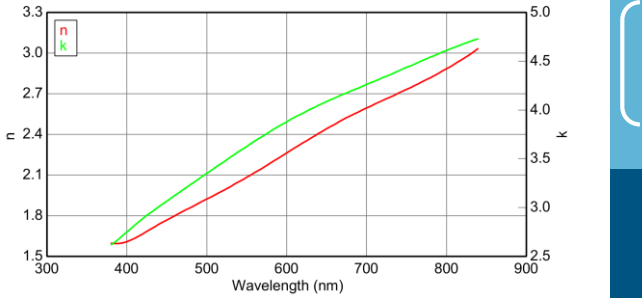

6

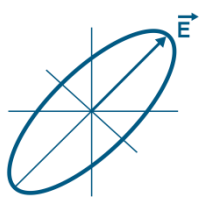

#### **Backside reflections**

If substrate is double side polished, reflections from the substrate backside may be present in the data.

Backside reflections will cause a step in the data near the substrate material's bandgap. Detection of these reflections will depend on the spectral range of your ellipsometer.

When this occurs, you can exclude this region from your analysis or account for backside reflections in your model.

To include this effect in your model, expand +MODEL Options, turn ON "Include Substrate Backside Correction", and enter substrate thickness into the model.

Variable Angle Spectroscopic Ellipsometric (VASE) Data

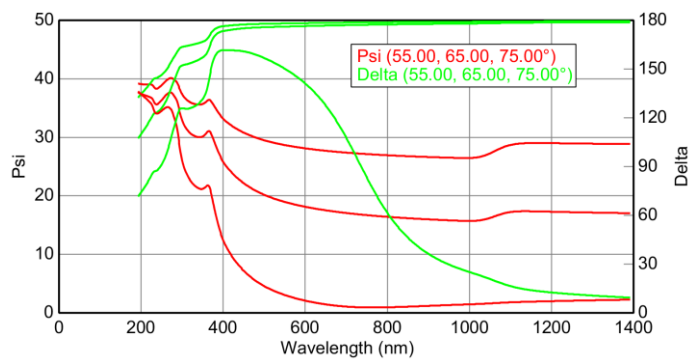

Layer Commands: Add Delete Save Include Surface Roughness = OFF Layer # 1 = <u>NTVE\_JAW</u> Thickness # 1 = <u>1.67 nm</u> (fit) Substrate = <u>Si\_JAW</u> Substrate Thickness = <u>0.5000 mm</u>

- MODEL Options

Angle Offset = 0.00

- Include Substrate Backside Correction = <u>ON</u> Transmission SE Data = <u>OFF</u> Reverse Direction = <u>OFF</u> # Back Reflections = <u>5.000</u> % 1st Reflection = <u>100.00</u> Model Calculation = <u>Ideal</u>
- + FIT Options
- + OTHER Options Configure Options
  - Turn Off All Fit Parameters